## Connecting Scanner to PC via Bluetooth USB Dongle

The cordless scanner is allowed to connect PC via Bluetooth

USB dongle.

 Scan the following barcodes to set scanner to Bluetooth connection mode, with PIN code as 0000 or refer to the manual page 22<sup>nd</sup> to set any four-to-six character PIN code assigned to the target Bluetooth device

Cradle/Dongle connection auto detection – The imager can be linked to either a cradle or other Bluetooth enabled devices.

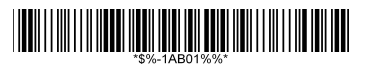

Set PIN code to 0000

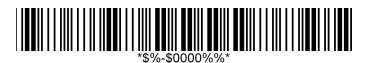

2. After well-connecting Bluetooth dongle to PC, find the blue-tooth sign on Taskbar; double-click on it to bring out the Bluetooth Devices prompt.

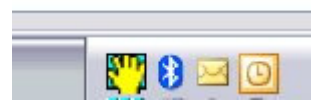

2

## Connecting AS-8520 to Smart Device via HID Protocol without A Cradle

AS-8520 Bluetooth HID provides the ability to connect other Bluetooth devices, for example smart phones, tablet PCs, iPod, iPhone, iPad,... which require HID protocol to pair with.(\*)

- Connecting with Apple iOS devices (iPod, iPhone, iPad)
  - 1. Make sure the battery in the AS-8520 is fully charged.
  - 2. Scan "iOS HID" barcode:

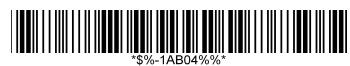

- Power on your Apple device and run "Settings". Go to "General" – "Bluetooth" and turn the Bluetooth On. Then the Bluetooth device searching will start.
- 4. Your Apple device will find Argox Cordless Scanner "AS8520 XXXXXXXX" under the status of "Not Paired".
- Click the found device and you will hear three beeps after certain connecting time. The status will be changed to "Connected". Now your Argox Cordless Scanner successfully connects with your Apple device.

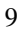

 Simply click the "Notes" in desktop of Apple device and create a "New Note". Tap on the New Note and see the cursor showed on the screen. Use your Argox Cordless Scanner to scan a barcode and the data will show on the Note.

<u>Note</u>: Apple iOS devices will allow only one input device working at the same time. So when you connect an Argox Cordless Scanner with your Apple device, the Apple Virtual Keyboard will be invalid automatically. To have the Apple Virtual Keyboard be available again, your will need to abolish the connection between Argox Cordless Scanner and Apple Device by scan "Unlink" barcode.

- Connecting with Android devices (mobile phone, tablet PC)
  - 1. Make sure the battery in the AS-8520 is fully charged.

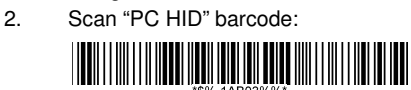

- Power on your Android device and run "Settings". Turn the Bluetooth On. Click "Bluetooth" and then the Bluetooth device searching will start.
- 4. Your Android device will find Argox Cordless Scanner or "AS8520 XXXXXXXX" under the "Available devices".

10